# Guide to taking the ALEKS Math Placement Test

To take the ALEKS test you will need a UA Username, UA ID#, and a UA Password.

Students who have previously taken a course with the University of Alaska will have UA Usernames and UA Passwords already and can skip to <u>Step 11</u>. If you need help with your username and password you can go to the ELMO: Easy Login Maintenance Option webpage at <u>https://elmo.alaska.edu/</u>

### Apply for admission as a non-degree seeking student

**Step 1:** Go to the UAOnline Service admission Webpage at https://uas.alaska.edu/apply/steps/index.html

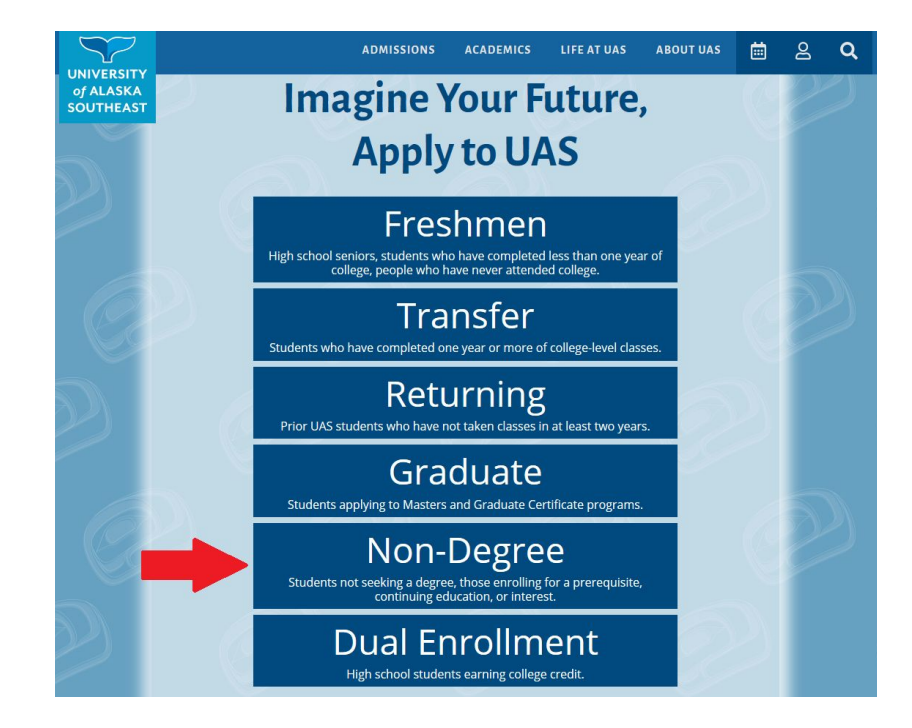

Step 2: Once you click the "Non-Degree" option, the "Sign up for a class" screen will open

|                                                                                                    | admissions academics life at uas about uas 🛗 🖉 🔍                                                                                                    |
|----------------------------------------------------------------------------------------------------|----------------------------------------------------------------------------------------------------|
| of ALASKA<br>SOUTHEAST                                                                                                    | Sign up for a class                                                                                                    |
|                                                                                                    | Students that need a class to cover a pre-requisite, continuing education, or are simply interested in a topic.                                                                                                    |
| Apply to UAS<br>Freshmen<br>Transfer<br>Returning<br>Graduate                                                                             | There are several ways to sign up for a class. You can complete a <u>Course Registration Form</u> , or you can apply online as a non-degree seeking student (a free application) and sign up for classes online.<br>If you are unsure if you should apply for admission to a degree program or sign up for classes as a non-degree seeking student, call (907) 796-6100 and an Admissions Counselor can walk you through your options.                                                                                                    |
| Veterans/Military<br>International<br>Sign up for a class<br>Parents and Counselors<br>After you Apply: Next Steps<br>< APPLY TO UAS HOME | You can sign up for classes with a <u>Course Registration Form</u> . Email your completed form to the <u>UAS Registrar's</u><br>Office, fax it to (907) 796-6365, or stop by one of our campuses in Juneau, Ketchikan, or Sitka.<br>COURSE<br>REGISTRATION<br>FORM                                                                                                    |
| 2                                                                                                    | I am new to the University of Alaska                                                                                                    |
|                                                                                                    | If you want to sign up for classes online and are new to the University of Alaska, create a profile and apply as a<br>non-degree seeking student to get started. This will allow the university to assign you a student ID number,<br>which you can then use to sign up for classes. This is a free application.<br>APPLY AS A NON-<br>DEGREE SEEKING<br>STUDENT                                                                                                    |
|                                                                                                    | I have been a student before                                                                                                    |
| 200                                                                                                    | If you have been a student at any University of Alaska campus before, you can use your student ID number<br>and password to log in to <u>UAOnline</u> and register for classes. If you can't remember your ID or password, you<br>can find it with the <u>Easy Login Maintenance Option (ELMO</u> ), or by calling (907) 796-6100.<br>If it has been several years since you have taken a class, you may need to reapply as a non-degree seeking<br>student to reactivate your account. This is a free application.<br><b>REAPPLY FOR</b><br>ADMISSION |

**Step 3:** Selecting "Apply as a Non Degree seeking student" will take you to the Admissions Temporary Login. Here you will click "new user". Create your account by entering the requested information and then click, "register".

# UNIVERSITY OF ALASKA

| Jser Details     |                |                            |   |  |
|------------------|----------------|----------------------------|---|--|
| First Name       |                |                            |   |  |
| Last Name        |                |                            |   |  |
| Email            |                |                            |   |  |
| Password         |                |                            | • |  |
| Password Confirm |                |                            | ۲ |  |
|                  | Im not a robot | NCAPTONA<br>Privag - Terms |   |  |

**Step 4:** Once you have completed your application you will need to wait approximately 30 min. to 24 hours for your application to process and be approved before proceeding. You will receive an email confirmation with your UA student ID number once your application has been processed. You can also call UAS registration and see if they can expedite the application. They can be reached at 907-796-6100.

## ELMO: Easy Login Maintenance Option (UA Username and Password help)

**Step 5:** Go to ELMO at <u>https://elmo.uas.alaska.edu</u> to find your UA username and ID# and to reset your password as needed.

**Step 6:** Select option 3: "Search for my Account", enter the requested information (your birthdate, last name, and last four digits of your SSN), then click "GO ELMO!"

| UNIVERSITY<br>of ALASKA<br>SOUTHEAST | ELMO: EASY LOGIN<br>MAINTENANCE OPTION |
|--------------------------------------|----------------------------------------|
| Option 1: I know my                  | JA Username and Password               |
| Option 2: I know                     | my UA Username or ID #                 |
| Option 3. Se                         | arch for my account                    |
| Your birth date:<br>Your last name:  | JAN - 1 - 1974 -                       |
| Last four digits of<br>your SSN:     | Unit have a Social Security Number?    |
|                                      | GO ELMO! CANCEL                        |

**Step 7:** Enter at least five pieces of identifying information and click "Confirm". This confirms your identity in the UA system.

*Note:* If you are unable to correctly confirm the five pieces of identifying information, you will need to contact the help desk, 1-877-465-6400, who can reset your attempt so that you may try again.

**Step 8:** Once you have retrieved your Username and UA ID#, make note of them for future reference.

Step 9: from the username drop down select your username and then create your password.

*Note:* Passwords must be at least 8 characters long and they must contain more than just lowercase letters.

Step 10: Sign out of ELMO.

### Take the ALEKS Test

**Step 11:** To access the ALEKS placement test, go to the UAS ALEKS website at <u>https://www.alaska.edu/aleks/</u> and select the "Take the placement test" button.

Revised Oct. 2020

**Note:** The ALEKS test is free of charge. It is highly recommended that students complete the ALEKS prep and learning module. Students have up to 72 hours to finish a test and 4 times to retake the test in order to improve their placement. Students are encouraged to take the test more than once.

| Math Placement (ALEKS) /                                                                                                    |
|----------------------------------------------------------------------------------------------------|
|                                                                                                    |
| Overview                                                                                                    |
| Success                                                                                                    |
| Place, Practice, Improve, Enroll                                                                                                    |
| We want you to succeed in your first mathematics or statistics course. Here are a few useful principles:                                                                                                    |
| <ul> <li>Students are most likely to succeed in a course when they are well prepared.</li> </ul>                                                                                                    |
| <ul> <li>Course placement will be most accurate if time is spent practicing in the ALEKS Learning Module. In addition,<br/>students practicing in the Learning Module are better prepared and have the chance to improve class</li> </ul>                                                                                                    |
| placement.                                                                                                    |
| <ul> <li>Take advantage of the opportunity to re-test. UAOnline will apply the highest test score achieved. There is pothing to lose by retaking the placement test.</li> </ul>                                                                                                    |
| Don't put off enrolling in a math course. Math skills deteriorate over time. Sooner is better. Also, placement     course analytic odd if your start the class within 13 months of radius the warm                                                                                                    |
| Mathematics provides the foundation for many of the science, business, and professional courses you will take during<br>your college years. Most students are required to take at least one math course to earn a degree. The Math Placemen<br>Assessment is through ALEKS. It is a fully automated, adaptive system that covers material from Basic Math through<br>Precalculus and will take approximately 90 minutes to complete. After the assessment, a targeted Prep and Learning<br>Module is available for you to review and learn material, and to improve placement and eventual course<br>outcomes. You have the opportunity to re-test up to four times. |
| Once you begin the placement test you will have 72 hours to complete the test or you will have to start over.                                                                                                    |
| All students are strongly encouraged to spend several hours using the ALEKS Prep and Learning Module. Even if you<br>have achieved placement in your desired course, time spent in ALEKS will better prepare you for your upcoming<br>course and ultimately lead to better grades.                                                                                                    |
|                                                                                                    |

**Step 12:** Select the box next to "Agree" indicating you have read the Vow of Academic Integrity and the Student Code of Conduct, then click the "Next" button.

**Step 13:** Select the "Sign-in" button under the University of Alaska Southeast logo, then login to ALEKS by entering your UA username and Password, then select the blue "Sign-in" link.

| UNIVERSITY<br>ALASKA |                  |                            | Math Pla             | acement (ALEKS)                    |
|----------------------|------------------|----------------------------|----------------------|------------------------------------|
|                      |                  |                            | Mach P               | lacement (ALD(S) / Take the test / |
|                      | Overview         | Math Placement Port        | al sign-in           |                                    |
|                      | Exceptions       |                            |                      | 1014-1017-101                      |
|                      | Planning         | Proceed to your university | 's Math Placement Po | rtal sign-in                       |
|                      | Take the test    | (1)                        | 1101                 | -                                  |
|                      | Score            | UNIVERSITY of ALASKA       | UAN                  | UNIVERSITY                         |
|                      | Trouble shooting | ANCHORAGE.                 | ALASKA               | SOUTHEAST                          |
|                      | Cost             | Sign-in at                 | Sign-in              | Sign-in e                          |
|                      | Retest Policy    |                            |                      |                                    |

**Step 14:** Review and accept the Term of Use then select continue.

**Step 15:** Complete the exam by clicking on the placement exam from the list of classes and following the prompts. Answer each question to the best of your ability. You can use a pencil and paper to help solve the problems. You cannot use outside help.

**Step 16:** When finished with the test, print out your score summary by pressing the <sup>(a)</sup> button on the lower right hand of the screen, then logout. Note: if you would like to improve your score, it is recommended to take the prep and learning module then retake the exam. You can take the exam up to 4 times.

| ALEKS Score | Math Placement                                                                   |
|-------------|----------------------------------------------------------------------------------|
| 0-16        | MATH 054 PreAlgebra                                                              |
| 17-29       | MATH 055 Elementary Algebra                                                      |
| 30-54       | MATH 105 Intermediate Algebra<br>*Minimum placement for dual enrollment students |
| 55-77       | MATH 151 College Algebra for Calculus                                            |
| 65-78       | MATH 152 Trigonometry                                                            |
| 78-100      | MATH 251 Calculus I                                                              |

If you have any questions, please contact your local UAS testing center or advisor:

Juneau Testing Center: 907-796-6348 juneau.testing@alaska.edu Ketchikan: 907-228-4524 <u>ketchikan.testing@alaska.edu</u> Sitka: 907-747-7717 <u>sitka.testing@alaska.edu</u>